# Configuración de usuario local del portal cautivo en los puntos de acceso WAP321

## Objetivo

El portal cautivo le permite bloquear clientes conectados a la red WAP. Los clientes ven una página web especial con fines de autenticación antes de que se les permita utilizar Internet normalmente. La verificación del portal cautivo es tanto para invitados como para usuarios autenticados. El portal cautivo hace uso del navegador web y lo convierte en un dispositivo de autenticación. Los portales cautivos se utilizan especialmente en muchos puntos de conexión Wi-Fi para cargar a los usuarios el acceso a Internet. La página *Usuarios locales* se utiliza para configurar usuarios invitados o usuarios autorizados. Aparte de los usuarios invitados, los usuarios autorizados deben proporcionar un nombre de usuario y una contraseña válidos para acceder a la red WAP.

Este documento explica cómo configurar el usuario local del portal cautivo (CP) en el punto de acceso WAP321.

#### **Dispositivo aplicable**

·WAP321

#### Versión del software

•1.0.3.4

### Configuración de usuario local del portal cautivo

Paso 1. Inicie sesión en la utilidad de configuración web para elegir **Portal cautivo > Usuarios locales**. Se abre la página *Usuarios locales*:

| Local Users                    |                            |
|--------------------------------|----------------------------|
| Captive Portal Users: Create 🗸 |                            |
| Captive Portal User Parameters |                            |
| User Name: local2              | (Range: 1 - 32 Characters) |
| Save                           |                            |

Paso 2. Introduzca el nombre en el campo User Name (Nombre de usuario). El intervalo es de 1 a 32 caracteres alfanuméricos.

Paso 3. Haga clic en **Guardar** para guardar los cambios. La página se vuelve a mostrar con campos adicionales para la configuración del usuario.

| Local Users                    |        |                                                   |
|--------------------------------|--------|---------------------------------------------------|
| Captive Portal Users: local2 🗸 |        |                                                   |
| Captive Portal User Parameters |        |                                                   |
| User Password:                 | •••••  | (Range: 8 - 64 Alphanumeric & Special Characters) |
| Show Password as Clear Text    |        |                                                   |
| Away Timeout:                  | 80     | (Range: 0 - 1440 Min, Default: 60)                |
| Group Name:                    | Group1 |                                                   |
| Maximum Bandwidth Upstream:    | 180    | (Range: 0 - 300 Mbps, Default: 0)                 |
| Maximum Bandwidth Downstream:  | 180    | (Range: 0 - 300 Mbps, Default: 0)                 |
| Delete User:                   |        |                                                   |
|                                |        |                                                   |
| Save                           |        |                                                   |

Paso 4. Elija el nombre de usuario que ha creado en la lista desplegable Portal cautivo.

Paso 5. Introduzca la contraseña de usuario que autenticará el inicio de sesión del usuario configurado actualmente en el campo User Password (Contraseña de usuario). El intervalo es de 8 a 32 caracteres alfanuméricos y especiales. La contraseña distingue entre mayúsculas y minúsculas.

Paso 6. (Opcional) Si desea mostrar su contraseña en el campo User Password (Contraseña de usuario), marque la casilla de verificación **Mostrar contraseña como texto sin formato**.

Paso 7. Introduzca la cantidad de tiempo (en minutos) en el campo Away Timeout (Tiempo de espera de ausencia) después del cual el usuario se desconectará si no hay actividad en nombre del usuario. El rango varía de 1 a 1440 minutos. El valor predeterminado es 60. Un valor de 0 significa que el tiempo de espera no se aplica.

Paso 8. Elija el grupo al que desea asignar el usuario configurado actualmente en la lista desplegable Nombre de grupo.

**Nota:** Para obtener más información sobre la configuración de grupos locales en el portal cautivo, consulte el artículo, *Grupos locales en el portal cautivo en los puntos de acceso WAP321*.

Paso 9. Introduzca la velocidad máxima de carga en el campo Maximum Bandwidth Upstream (Ancho de banda máximo ascendente) que el usuario configurado actualmente puede enviar datos con el uso del portal cautivo. El intervalo es de 0 a 300 Mbps. El valor predeterminado es 0.

Paso 10. Introduzca la velocidad máxima de descarga en el campo Velocidad máxima de bajada del ancho de banda que el usuario configurado actualmente puede recibir datos con el uso del portal cautivo. El intervalo es de 0 a 300 Mbps. El valor predeterminado es 0.

Paso 11. (Opcional) Si desea eliminar el usuario configurado actualmente, active la casilla de verificación Eliminar usuario

Paso 12. Haga clic en **Guardar** para guardar todas las configuraciones realizadas en la página Usuarios locales.